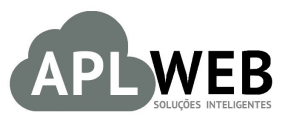

# PROCEDIMENTO OPERACIONAL PADRÃO - POP Nº

| MÓDULO/MENU MÓBILE<br>Procedimento | Criando um novo pedido no menu Mobile do APL | Data de Publicação<br>.Web | 19/07/2016 |  |
|------------------------------------|----------------------------------------------|----------------------------|------------|--|
| MÓDULO/MENU MOBILE                 |                                              | Data de Publicação         | 19/07/2016 |  |
| SISTEMAAPLWEB                      |                                              | Data da Revisão            | 19/07/2016 |  |
| APLWEB SOLUÇÕES INT                | Versão do Documento Nº                       | 1.0                        |            |  |

#### 1. Descrição

Este Procedimento Operacional Padrão define como criar um pedido no menu Mobile do APLWeb.

#### 2. Responsáveis:

Relacionar abaixo as pessoas que detém papel primário no POP, dentro da ordem em que a atividade é executada, preferencialmente incluir de contato como e-mail e telefone.

### a. LISTA DE CONTATOS:

| N٥ | Nome        | Telefone | E-mail |
|----|-------------|----------|--------|
| 1  | Titular:    |          |        |
| Ţ  | Substituto: |          |        |
| 2  | Titular:    |          |        |
| 2  | Substituto: |          |        |

#### 3. Requisitos:

É necessário está conectado com um usuário e senha que tenha permissão para acessar as opções abaixo descritas. E ter acesso ao menu Mobile.

#### 4. Atividades

Vejamos agora como criar um novo pedido no menu Mobile do APLWeb.

Esse recurso do APLWeb é direcionado especialmente para dispositivos móveis, por isso tem uma interface diferente dos outros módulos do APLWeb.

Passo 1. No menu topo, clique em "Mobile".

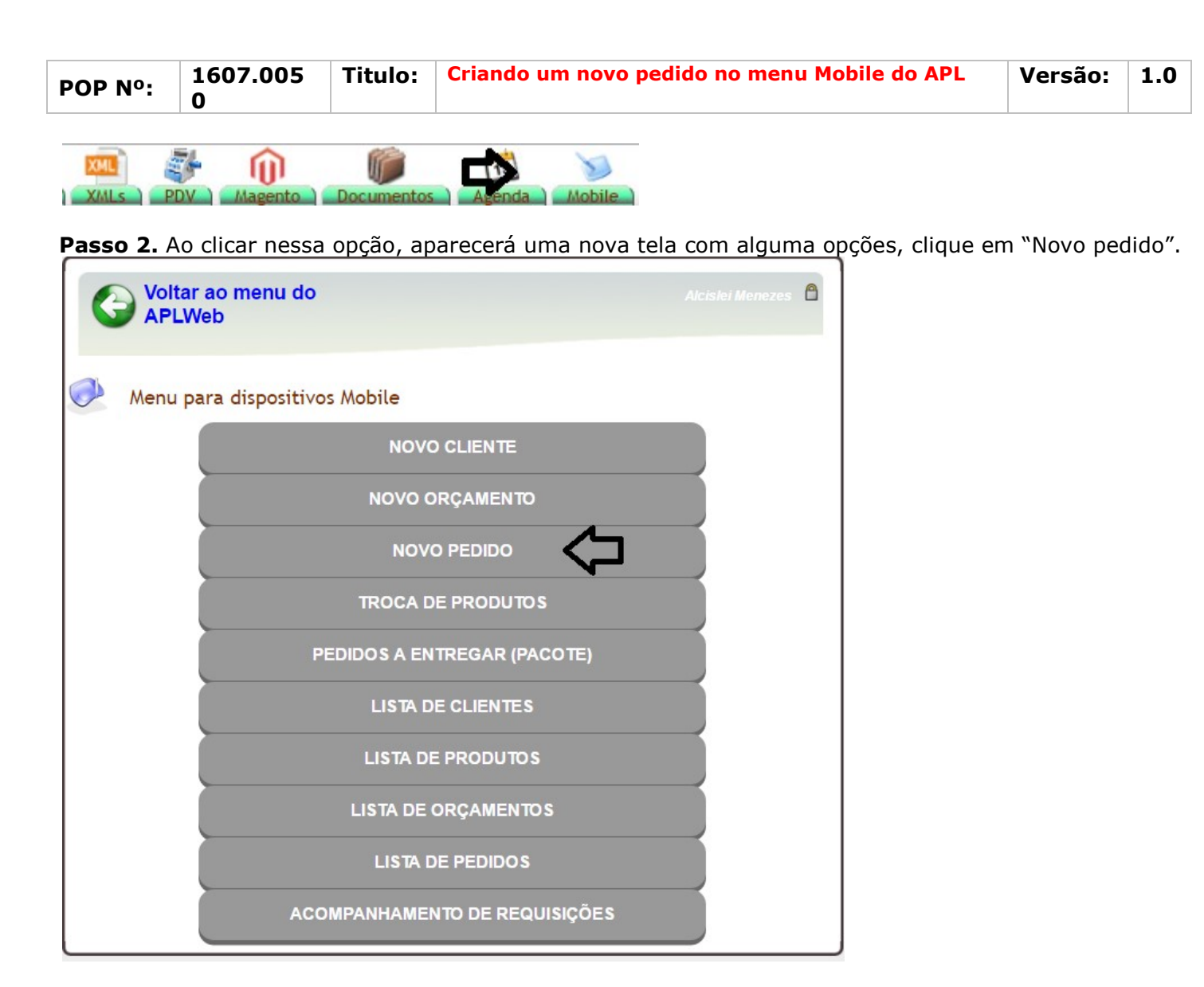

**Passo 3.** Em seguida, aparecerá um formulário necessário para a criação do pedido. Preencha-o corretamente e clique em "Criar Rascunho".

| G pedidos                                                                   | Lista de Alcislei Menezes 🙆                                                               |
|-----------------------------------------------------------------------------|-------------------------------------------------------------------------------------------|
| Incluindo                                                                   | Pedidos                                                                                   |
| Criar Ped                                                                   | do                                                                                        |
| Ref.                                                                        | do<br>Rascunho                                                                            |
| Ref.<br>Ref. Cliente                                                        | Rascunho     0007                                                                         |
| Ref.<br>Ref. Cliente<br>Cliente                                             | CO<br>Rascunho<br>0007<br>BALCAO                                                          |
| Ref.<br>Ref. Cliente<br>Cliente<br>Nível de Precos                          | CO<br>Rascunho<br>0007<br>BALCAO<br>1 V                                                   |
| Criar Ped<br>Ref.<br>Ref. Cliente<br>Cliente<br>Nível de Preços<br>Vendedor | CO Rascunho 0007 BALCAO 1  Reginaldo Rodrigues                                            |
| Ref.<br>Ref. Cliente<br>Cliente<br>Nível de Preços<br>Vendedor<br>Data      | CO<br>Rascunho<br>0007<br>BALCAO<br>1 ▼<br>Reginaldo Rodrigues<br>▼<br>19/07/2016 ☐ Agora |

**OBS:** Ao clicar na opção "Novo pedido", o APLWeb já trará o cliente automaticamente, nesse caso "Balcão". Isso para que seja mais prático pra quem está fazendo a operação. Porém, caso deseje mudar o cliente, basta clicar no ícone , que aparecerá só depois de confirmar.

| POP Nº: | 1607.005 | Titulo: | Criando um novo pedido no menu Mobile do APL | Versão: | 1.0 |  |
|---------|----------|---------|----------------------------------------------|---------|-----|--|
|         | 0        |         |                                              |         |     |  |

**Passo 4.** Depois de criar o rascunho, já na ficha do pedido, você terá de escolher os itens que serão inclusos no mesmo. Para isso, digite o código de barras, a referência ou a descrição do produto desejado no campo "Adicionar nova linha - Produtos/Serviços para Venda" e clique em "Adicionar".

| Ref. Cliente 🛛 🖉        | 0007                                                                                                    |
|-------------------------|----------------------------------------------------------------------------------------------------|
|                         |                                                                                                    |
| Cliente 🛛               | BALCAO                                                                                                  |
| Descontos               | Este cliente tem um Desconto por default de 10%. Este cliente não tem mais Descontos fixos disponíveis. |
| /endedor                | 44 - Reginaldo Rodrigues                                                                                |
| Estoque/Filial/Loja 🛛 🖉 | 1 - Estoque Geral                                                                                       |
| Fipo de Pagamento 🎴     | A Vista                                                                                                 |
| Forma Pagamento 🛛 🏼     | Dinheiro                                                                                                |
| Situação Cadastral      | Rascunho (a Confirmar)                                                                                  |
| Valor Total             | 0,0                                                                                                    |
|                         |                                                                                                    |
| Adicionar nova linha -  | Produtos/Serviços para Venda Tabela Preço Quant. Desc. Desc.Val.                                        |
| 0000413                 | 810156 C 1 Não V 0,00 1 % 0 C Adicionar                                                                 |
|                         |                                                                                                    |
|                         |                                                                                                    |
|                         |                                                                                                    |
| Adicionar nova linha -  | Produtos/Serviços para Venda Tabela Preço Quant. Desc. Desc.Val.<br>810156                              |

Ao adicionar os itens, no campo "Valor total" irá aparecer a soma dos preços de todos os itens. Como mostrado abaixo:

| Ref.                                           | (PROV2153    | )         |               |            |         |                   |         |               |           |        |
|------------------------------------------------|--------------|-----------|---------------|------------|---------|-------------------|---------|---------------|-----------|--------|
| Ref. Cliente                                   | 0007         |           |               |            |         |                   |         |               |           |        |
| Cliente 🛛                                      | BALCA        | 0         |               |            |         |                   |         |               |           |        |
| Descontos                                      | Este cliente | tem um D  | esconto por o | default de | 10%. Es | te cliente não te | em mais | Descontos fix | os dispon | íveis. |
| Vendedor 🛛 🖉                                   | 44 - Reginal | do Rodrig | gues          |            |         |                   |         |               |           |        |
| Estoque/Filial/Loja                            | 1 - Estoque  | Geral     |               |            |         |                   |         |               |           |        |
| Tipo de Pagamento 🌌                            | A Vista      |           |               |            |         |                   |         |               |           |        |
| Forma Pagamento 📝                              | Dinheiro     |           |               |            |         |                   |         |               |           |        |
| Situação Cadastral                             | Rascunh      | o (a Con  | firmar)       |            |         |                   |         |               |           |        |
| Valor Total                                    |              |           |               |            |         |                   |         |               | $\Box$    | 703,00 |
| Descrição                                      |              | Tabela    | Preco Unit.   | Ouant.     | Desc.   | Valor Total       |         |               |           |        |
| 0000413810156 - CA<br>RUNNER TRIX              | AP X         | 1         | 67,00         | 1          |         | 67,00             | 2       | 11            | ш         |        |
| 0001413700756 - CA<br>PLUS<br>PRETO FOSFO / 56 | AP KRAFT     | 1         | 318,00        | 1          |         | 318,00            |         | 1 🖻           |           |        |
| 0001413700757 - CA<br>PLUS<br>PRETO FOSFO / 57 | AP KRAFT     | 1         | 318,00        | 1          |         | 318,00            |         | 1             |           | 8      |
|                                                |              |           |               |            |         |                   | 122     |               |           |        |

Passo 5. Após incluir todos os itens desejados, clique em "Confirmar".

| DOD NO. | 1607.005 | Titulo: | Criando um novo pedido no menu Mobile do APL | Versão: | 1.0 |
|---------|----------|---------|----------------------------------------------|---------|-----|
| PUP Nº: | 0        |         |                                              |         |     |

| Ref. Cliente 000<br>Cliente 2000<br>Descontos Est<br>Vendedor 244<br>Estoque/Filial/Loja 21 -<br>Tipo de Pagamento 24 A V | BALCAO<br>ste cliente tem um             | Desconto por (          | default de | 10%. Est | te cliente não t   |         |              |           |           |  |
|----------------------------------------------------------------------------------------------------|------------------------------------------|-------------------------|------------|----------|--------------------|---------|--------------|-----------|-----------|--|
| Cliente  Descontos Est<br>Vendedor  44<br>Estoque/Filial/Loja  1 -<br>Tipo de Pagamento  A V                              | BALCAO<br>ste cliente tem um             | Desconto por (          | default de | 10%. Est | le cliente não t   |         | _            |           |           |  |
| Descontos Esi<br>Vendedor 244<br>Estoque/Filial/Loja 21 -<br>Tipo de Pagamento 2 A V                                      | ste cliente tem um<br>I - Reginaldo Rodr | Desconto por (<br>iques | default de | 10%. Est | te cliente não t   |         |              |           |           |  |
| Vendedor 244<br>Estoque/Filial/Loja 1 -<br>Tipo de Pagamento 2 A V                                                        | - Reginaldo Rodr                         | iques                   |            |          | to olicitic tido t | em mais | Descontos fi | xos dispo | oníveis.  |  |
| Estoque/Filial/Loja 21 -<br>Tipo de Pagamento 2 A V                                                                       | E.I                                      | Reginaldo Rodrigues     |            |          |                    |         |              |           |           |  |
| Tipo de Pagamento A V                                                                                                    | - Estoque Geral                          | Estoque Geral           |            |          |                    |         |              |           |           |  |
| Forma Demonste                                                                                                    | Vista                                    |                         |            |          |                    |         |              |           |           |  |
| Forma Pagamento                                                                                                    | nheiro                                   |                         |            |          |                    |         |              |           |           |  |
| Situação Cadastral 🛛 🖂                                                                                                    | Rascunho (a Cor                          | nfirmar)                |            |          |                    |         |              |           |           |  |
| Valor Total                                                                                                    |                                          |                         |            |          |                    |         |              |           | 703,00    |  |
|                                                                                                    |                                          |                         |            |          |                    |         |              |           |           |  |
| Descrição                                                                                                    | Tabela                                   | Preço Unit.             | Quant.     | Desc.    | Valor Total        |         |              |           |           |  |
| 0000413810156 - CAP X<br>RUNNER TRIX                                                                                      | X 1                                      | 67,00                   | 1          |          | 67,00              | 2       | 1            | ш         |           |  |
| 0001413700756 - CAP K<br>PLUS<br>PRETO FOSFO / 56                                                                         | KRAFT 1                                  | 318,00                  | 1          |          | 318,00             | 2       | 2            |           |           |  |
| 0001413700757 - CAP K<br>PLUS<br>PRETO FOSFO / 57                                                                         | KRAFT 1                                  | 318,00                  | 1          |          | 318,00             | 2       | 1 🖻          |           |           |  |
| Adicionar nova linha - Prod                                                                                               | dutos/Serviços pa                        | ara Venda               | Tabela     | Preço    | Quant.             | Desc.   | Desc.Val.    |           |           |  |
|                                                                                                    |                                          | 0                       | 1 •        | Não ▼    | 0,00               | 1       | %            | 0         | Adicionar |  |

## Será pedido uma segunda confirmação.

| Confirmar o Pedido                                                         | ×        |  |  |  |  |  |
|----------------------------------------------------------------------------|----------|--|--|--|--|--|
| ? Tem certeza que quer Confirmar este pedido sobre a referencia PV001124 ? |          |  |  |  |  |  |
|                                                                            |          |  |  |  |  |  |
|                                                                            |          |  |  |  |  |  |
|                                                                            | <b>1</b> |  |  |  |  |  |
| L                                                                          | Sim      |  |  |  |  |  |

**Passo 6.** Com tudo OK no pedido, clique em "Fechar" e finalize a operação.

| 1911                                                                 | V001124            |                       |            |                            |                                      |      |  |  |  |  |
|----------------------------------------------------------------------|--------------------|-----------------------|------------|----------------------------|--------------------------------------|------|--|--|--|--|
| Ref. Cliente                                                         | 0007               |                       |            |                            |                                      |      |  |  |  |  |
| Cliente 🖉                                                            | BALCAO             |                       |            |                            |                                      |      |  |  |  |  |
| Descontos                                                            | Este cliente tem u | um Desconto p         | or default | de 10%. Este cliente não t | em mais Descontos fixos disponíveis. |      |  |  |  |  |
| /endedor 🛛 🖉                                                         | 44 - Reginaldo R   | - Reginaldo Rodrigues |            |                            |                                      |      |  |  |  |  |
| Estoque/Filial/Loja 🏼 🎽                                              | I - Estoque Gera   | ıl                    |            |                            |                                      |      |  |  |  |  |
| ipo de Pagamento                                                     | A Vista            |                       |            |                            |                                      |      |  |  |  |  |
| orma Pagamento                                                       | Dinheiro           |                       |            |                            |                                      |      |  |  |  |  |
| Situação Cadastral                                                   | 🕑 Validado         |                       |            |                            |                                      |      |  |  |  |  |
| /alor Total                                                          |                    |                       |            |                            | 703                                  | 3,0  |  |  |  |  |
| Descrição                                                            | Tabela             | Preço Unit.           | Quant.     | Desc. Valor Total          | Tudo / Nenhum 1 Pro                  | ximo |  |  |  |  |
| 0000413810156 - CAF                                                  | • X 1              | 67,00                 | 1          | 67,00                      | 1                                    |      |  |  |  |  |
| RUNNER TRIX                                                          |                    |                       |            |                            |                                      |      |  |  |  |  |
| RUNNER TRIX<br>0001413700756 - CAP<br>(RAFT PLUS<br>'RETO FOSFO / 56 | 1                  | 318,00                | 1          | 318,00                     | 2                                    |      |  |  |  |  |

**OBS:** Depois de fechado, você poderá reabri-lo se desejado ou criar uma fatura. Basta clicar nas opções abaixo da ficha do pedido.

| POP Nº: | 1607.005 | Titulo: | Criando um novo pedido no menu Mobile do APL | Versão: | 1.0 |
|---------|----------|---------|----------------------------------------------|---------|-----|
|         | 0        |         |                                              |         |     |

## Material de Suporte:

http://www.directaweb.com.br/aplweb/index.php/video-aulas/197-video-de-apresentacao-do-menu-mobile http://www.directaweb.com.br/aplweb/index.php/component/k2/item/107-interface-completa-para-acessomobile-na-vers%C3%A3o-464-do-aplweb